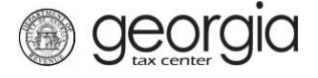

A taxpayer seeking preapproval for Post Production Film Tax Credit must file electronically through Georgia Tax Center (GTC). A valid certification must be applied for via Form IT-PC before you can apply for this credit. A corporate, fiduciary, partnership/LLC or individual income tax account is required.

**NOTE**: Instructions will be different in some steps if you are an individual versus a corporation/fiduciary. If you have never filed an income tax return with the State of Georgia, you must call the Taxpayer Services Call Center at 1-877-423-6711 to become registered before you can submit your request.

- 1. Log into GTC (<u>https://gtc.dor.ga.gov/</u>).
- 2. Navigate to the correct tax account by clicking the **Account** hyperlink.

| 着 Logon    |                  | Settings       | Alerts                |        | Ê | I Want To                    |
|------------|------------------|----------------|-----------------------|--------|---|------------------------------|
|            |                  |                | There is 1 unread mes | ssage  |   | Manage payments and returns  |
|            | @dor.ga.g        | jov            |                       |        |   | Make an Assessment Payment   |
| Last lo    | gged on 05-Dec-2 | 2017           |                       |        |   | Manage my credits            |
| Balan      | ce: \$0.00       |                |                       |        |   | Request sales tax exemptions |
|            |                  |                |                       |        |   | See more links               |
|            |                  |                |                       |        | Ţ | SOLVED Portal                |
|            |                  |                |                       |        |   | Register for SOLVED Access   |
|            |                  |                |                       |        |   | Request for a Lien Clearance |
| Accounts   | Submissions      | Correspondence | Names and Addresses   | Logons |   |                              |
| Accounts   | ;                |                |                       |        |   | More accounts                |
|            |                  |                |                       |        |   |                              |
| Individual | Income Tax       | ***_**_        |                       |        |   | \$0.00                       |

3. Under the I Want To section, click Manage my credits.

| $\equiv$ Individual Income Ta                    | х                         | ? Help 🔒 Log Off                                         |
|--------------------------------------------------|---------------------------|----------------------------------------------------------|
| de Home 🔹 Account: ***-**-                       |                           |                                                          |
| Account                                          | Settings F Account Alerts | I Want To       Make a payment       Check Refund Status |
| Individual Income Tax<br>****_** Balance: \$0.00 |                           | Manage my credits<br>See more links for my account       |

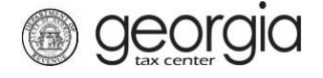

## 4. Click Request Credit Pre-Approval.

| Manage my credits              |                                                                                                    |
|--------------------------------|----------------------------------------------------------------------------------------------------|
| View my credits                | I want to see which credits I already have.                                                                                      |
| Request Credit Pre-Approval    | I want to request pre-approval for a credit, or a Production Company wants to submit required reporting for the Film Tax credit. |
| Claim Withholding Tax Benefit  | I want to claim a withholding tax benefit by filing Form IT-WH electronically.                                                   |
| Register Qualified Business    | The qualified business would like to electronically file Form IT-QBR to register as a Qualified Business.                        |
| Certify QIEPC Status           | The Qualified Interactive Entertainment Production Company wants to submit Certification Form IT-QIEPC.                          |
| Certify Postproduction Company | The Postproduction Company or Small Postproduction Company wants to submit Certification Form IT-PC.                             |
| File IT-PC-RPT                 | The Postproduction Company or Small Postproduction Company would like to electronically file Form IT-PC-<br>RPT.                 |
| file IT-RHC-RPT                | I want to submit the reporting form for the Rehabilitated Historic Tax Credit for Any Other Certified Structure.                 |
| Transfer Tax Credit            | I want to transfer tax credit by filing form IT-TRANS electronically.                                                            |

5. Step 1: Select Credit Type 138 – Postproduction Company Film Tax Credit from the dropdown men. Click the Next button. Note: If you are seeking preapproval for the Small Postproduction Company Film Tax Credit, you would follow the same instruction except youwould choose 139 – Small Postproduction company Film Tax Credit from the dropdown.

| 1. Credit Type                                                          |          |        |
|-------------------------------------------------------------------------|----------|--------|
| Credit Type                                                             |          |        |
| Credit Type<br>Credit Type<br>138 - Postproduction Company Film Tax Cre | -        |        |
| Cancel                                                                  | Previous | Next > |

6. **Step 2**: Select the fund that corresponds with the tax year that the credit will be generated or claimed. Click the **Next** button.

| und           |             |               |   |  |
|---------------|-------------|---------------|---|--|
| Please Select | A Fund      |               | - |  |
| From          | То          | Use This Fund |   |  |
| 01-Jan-2018   | 31-Dec-2018 |               |   |  |

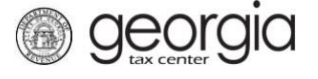

- **7. Step 3**: Review the instructions for the *Postproduction Company Preapproval Form*. Click the **Next** button.
- 8. **Step 4**: Complete the **Taxpayer Information** section and enter the **Tax Year End Date** under the **Filing Period Information** section.

*For individuals*, your Taxpayer Information form will look like this.

| Taxpayer Information                         | E Georgia Business Location Address Info | Contact Information           |
|----------------------------------------------|------------------------------------------|-------------------------------|
| ld Type<br>Social Security # ×               | Street                                   | Contact Person                |
| ld<br>***_**_                                | City                                     | Contact's Title               |
| First Name                                   | State                                    | Contact E-mail<br>Required    |
| Last Name                                    | Zip Code                                 | Contact Phone No.<br>Required |
| Middle Name                                  | ]                                        | Ext.                          |
| Headquarters Address Information (<br>Street | if different)                            |                               |
| City                                         | ]                                        |                               |
| State                                        | 1                                        |                               |
| Zip +4                                       | •                                        |                               |
| Filing Period Information                    |                                          |                               |
| Tax Tour End Dato                            |                                          |                               |

*For corporations & fiduciaries* – the form looks like this a bit little different.

## Taxpayer Information

| 4  | Taxpayer Information                       | 🚐 Georgia Business Location Address Info | Eontact Information |        |
|----|--------------------------------------------|------------------------------------------|---------------------|--------|
|    | Name                                       | Street                                   | Contact Person      |        |
|    |                                            |                                          | Required            |        |
|    | ld Type                                    | City                                     | Contactio Title     | Req    |
|    | To Type                                    | City                                     | Contact's Title     |        |
|    |                                            |                                          | Required            |        |
|    | Id                                         | State                                    | Contact E-mail      |        |
|    |                                            |                                          | Required            |        |
|    |                                            | Zin Onda                                 |                     |        |
|    |                                            | Zip Code                                 | Contact Phone No.   |        |
|    |                                            |                                          | Required            |        |
|    |                                            |                                          | Ext.                |        |
|    |                                            |                                          |                     |        |
|    |                                            |                                          |                     |        |
| 43 | Headquarters Address Information (if diffe | erent)                                   |                     |        |
|    | Street                                     |                                          |                     |        |
|    |                                            |                                          |                     |        |
|    |                                            |                                          |                     |        |
|    | City                                       |                                          |                     |        |
|    |                                            |                                          |                     |        |
|    | Select State from list                     |                                          |                     |        |
|    | <b>▼</b>                                   |                                          |                     |        |
|    |                                            |                                          |                     |        |
|    | Zip +4                                     |                                          |                     |        |
|    |                                            |                                          |                     |        |
| ÷  | Filing Period Information                  |                                          |                     |        |
| نت | Tax Year End Date                          |                                          |                     |        |
|    | Required                                   |                                          |                     |        |
|    |                                            |                                          |                     |        |
|    |                                            |                                          |                     |        |
| Ca | ancel                                      |                                          | Previous            | Next > |

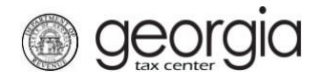

9. **Step 5**: Enter the **Project Info**. Click the **Next** button.

| ject Info                                                                                                    |                                                                                                    |  |
|----------------------------------------------------------------------------------------------------|----------------------------------------------------------------------------------------------------|--|
| Project Information                                                                                                    |                                                                                                    |  |
| Name of Project                                                                                                    |                                                                                                    |  |
| Ĩ.                                                                                                    |                                                                                                    |  |
| 0                                                                                                    | Required                                                                                                    |  |
| Credit Amount                                                                                                    |                                                                                                    |  |
| 1. Credit Amount for Qualified Postpr                                                                                                    | oduction Expenditures                                                                                                    |  |
| a. Amount of Qualified Postproduction E                                                                                                    | xpenditures                                                                                                    |  |
| Required                                                                                                    |                                                                                                    |  |
| b. Percent of credit for Qualified Postpro                                                                                                    | duction Expenditures                                                                                                    |  |
| 20.00                                                                                                    |                                                                                                    |  |
|                                                                                                    |                                                                                                    |  |
| c. Tax Credit for Qualified Postproductio<br>(multiply 1a by 1b)                                                                                                    | n Expenditures                                                                                                    |  |
| 0.00                                                                                                    |                                                                                                    |  |
| 2. Additional Credit if qualified produ<br>40.26 (film tax credit) upon which the<br>incurred) were incurred in Georgia                                                                                                    | ction expenditures (as defined in O.C.G.A. § 48-7-<br>qualified postproduction expenditures were                                                                                                    |  |
| 2. Additional Credit if qualified produ<br>40.26 (film tax credit) upon which the<br>incurred) were incurred in Georgia<br>a. Amount of Qualified Postproduction E                                                                                                    | ction expenditures (as defined in O.C.G.A. § 48-7-<br>qualified postproduction expenditures were<br>xpenditures                                                                                                    |  |
| 2. Additional Credit if qualified produ<br>40.26 (film tax credit) upon which the<br>incurred) were incurred in Georgia<br>a. Amount of Qualified Postproduction E<br>0.00                                                                                                    | ction expenditures (as defined in O.C.G.A. § 48-7-<br>qualified postproduction expenditures were<br>xpenditures                                                                                                    |  |
| 2. Additional Credit if qualified produ<br>40.26 (film tax credit) upon which the<br>incurred) were incurred in Georgia<br>a. Amount of Qualified Postproduction E<br>0.00<br>b. Percent of credit for Qualified Postpro                                                                                                    | ction expenditures (as defined in O.C.G.A. § 48-7-<br>qualified postproduction expenditures were<br>xpenditures<br>duction Expenditures                                                                                                    |  |
| 2. Additional Credit if qualified produ<br>40.26 (film tax credit) upon which the<br>incurred) were incurred in Georgia<br>a. Amount of Qualified Postproduction E<br>0.00<br>b. Percent of credit for Qualified Postpro<br>10.00                                                                                                    | ction expenditures (as defined in O.C.G.A. § 48-7-<br>qualified postproduction expenditures were<br>xpenditures<br>duction Expenditures                                                                                                    |  |
| 2. Additional Credit if qualified produ<br>40.26 (film tax credit) upon which the<br>incurred) were incurred in Georgia<br>a. Amount of Qualified Postproduction E<br>0.00<br>b. Percent of credit for Qualified Postproduction<br>10.00<br>c. Tax Credit for Qualified Postproduction<br>(multiply 2a by 2b)                                                                                                    | ction expenditures (as defined in O.C.G.A. § 48-7-<br>qualified postproduction expenditures were<br>xpenditures<br>duction Expenditures<br>n Expenditures                                                                                                    |  |
| 2. Additional Credit if qualified produ<br>40.26 (film tax credit) upon which the<br>incurred) were incurred in Georgia<br>a. Amount of Qualified Postproduction E<br>0.00<br>b. Percent of credit for Qualified Postpro<br>10.00<br>c. Tax Credit for Qualified Postproductio<br>(multiply 2a by 2b)<br>0.00                                                                                                    | ction expenditures (as defined in O.C.G.A. § 48-7-<br>qualified postproduction expenditures were<br>xpenditures<br>duction Expenditures<br>n Expenditures                                                                                                    |  |
| 2. Additional Credit if qualified produ<br>40.26 (film tax credit) upon which the<br>incurred) were incurred in Georgia<br>a. Amount of Qualified Postproduction E<br>0.00<br>b. Percent of credit for Qualified Postpro<br>10.00<br>c. Tax Credit for Qualified Postproductio<br>(multiply 2a by 2b)<br>0.00                                                                                                    | ction expenditures (as defined in O.C.G.A. § 48-7-<br>qualified postproduction expenditures were<br>xpenditures<br>duction Expenditures<br>n Expenditures                                                                                                    |  |
| 2. Additional Credit if qualified produ<br>40.26 (film tax credit) upon which the<br>incurred) were incurred in Georgia<br>a. Amount of Qualified Postproduction E<br>0.00<br>b. Percent of credit for Qualified Postproductio<br>10.00<br>c. Tax Credit for Qualified Postproductio<br>(multiply 2a by 2b)<br>0.00<br>3. Additional Credit if the qualified po<br>or tier 2 county (as designated by DC                                                                                                    | ction expenditures (as defined in O.C.G.A. § 48-7-<br>qualified postproduction expenditures were<br>xpenditures<br>duction Expenditures<br>n Expenditures<br>stproduction expenditures were incurred in a tier 1<br>A under O.C.G.A. § 48-7-40)                                          |  |
| 2. Additional Credit if qualified produ<br>40.26 (film tax credit) upon which the<br>incurred) were incurred in Georgia<br>a. Amount of Qualified Postproduction E<br>0.00<br>b. Percent of credit for Qualified Postproductio<br>10.00<br>c. Tax Credit for Qualified Postproductio<br>(multiply 2a by 2b)<br>0.00<br>3. Additional Credit if the qualified po<br>or tier 2 county (as designated by DC<br>a. Amount of Qualified Postproduction E                                                                                | ction expenditures (as defined in O.C.G.A. § 48-7-<br>qualified postproduction expenditures were<br>xpenditures<br>duction Expenditures<br>n Expenditures<br>stproduction expenditures were incurred in a tier 1<br>A under O.C.G.A. § 48-7-40)<br>xpenditures                           |  |
| 2. Additional Credit if qualified produ<br>40.26 (film tax credit) upon which the<br>incurred) were incurred in Georgia<br>a. Amount of Qualified Postproduction E<br>0.00<br>b. Percent of credit for Qualified Postproduction<br>10.00<br>c. Tax Credit for Qualified Postproduction<br>(multiply 2a by 2b)<br>0.00<br>3. Additional Credit if the qualified po<br>or tier 2 county (as designated by DC<br>a. Amount of Qualified Postproduction E<br>0.00                                                                      | ction expenditures (as defined in O.C.G.A. § 48-7-<br>qualified postproduction expenditures were<br>xpenditures<br>duction Expenditures<br>n Expenditures<br>stproduction expenditures were incurred in a tier 1<br>A under O.C.G.A. § 48-7-40)<br>xpenditures                           |  |
| 2. Additional Credit if qualified produ<br>40.26 (film tax credit) upon which the<br>incurred) were incurred in Georgia<br>a. Amount of Qualified Postproduction E<br>0.00<br>b. Percent of credit for Qualified Postproductio<br>10.00<br>c. Tax Credit for Qualified Postproductio<br>(multiply 2a by 2b)<br>0.00<br>3. Additional Credit if the qualified po<br>or tier 2 county (as designated by DC<br>a. Amount of Qualified Postproduction E<br>0.00<br>b. Percent of Credit for tier 1 or tier 2 co                        | ction expenditures (as defined in O.C.G.A. § 48-7-<br>qualified postproduction expenditures were<br>xpenditures<br>duction Expenditures<br>n Expenditures<br>stproduction expenditures were incurred in a tier 1<br>A under O.C.G.A. § 48-7-40)<br>xpenditures                           |  |
| 2. Additional Credit if qualified produ<br>40.26 (film tax credit) upon which the<br>incurred) were incurred in Georgia<br>a. Amount of Qualified Postproduction E<br>0.00<br>b. Percent of credit for Qualified Postproductio<br>(multiply 2a by 2b)<br>0.00<br>3. Additional Credit if the qualified po<br>or tier 2 county (as designated by DC<br>a. Amount of Qualified Postproduction E<br>0.00<br>b. Percent of Credit for tier 1 or tier 2 co<br>5.00                                                                      | ction expenditures (as defined in O.C.G.A. § 48-7-<br>qualified postproduction expenditures were<br>xpenditures<br>duction Expenditures<br>n Expenditures<br>stproduction expenditures were incurred in a tier 1<br>A under O.C.G.A. § 48-7-40)<br>xpenditures                           |  |
| 2. Additional Credit if qualified produ<br>40.26 (film tax credit) upon which the<br>incurred) were incurred in Georgia<br>a. Amount of Qualified Postproduction E<br>0.00<br>b. Percent of credit for Qualified Postproductio<br>(nultiply 2a by 2b)<br>0.00<br>3. Additional Credit if the qualified po<br>or tier 2 county (as designated by DC<br>a. Amount of Qualified Postproduction E<br>0.00<br>b. Percent of Credit for tier 1 or tier 2 co<br>5.00<br>c. Tax Credit for Qualified Postproduction<br>(multiply 3a by 3b) | ction expenditures (as defined in O.C.G.A. § 48-7-<br>qualified postproduction expenditures were<br>xpenditures<br>duction Expenditures<br>n Expenditures<br>stproduction expenditures were incurred in a tier 1<br>A under O.C.G.A. § 48-7-40)<br>xpenditures<br>unty<br>n Expenditures |  |

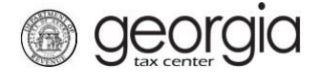

10. **Step 6**: Fill in any **Affiliates** information (this step is optional). Click the **Next** button.

|            |                | 6. Calculation        | 7. Affiliates                       |                                     |
|------------|----------------|-----------------------|-------------------------------------|-------------------------------------|
|            |                |                       |                                     |                                     |
|            |                |                       |                                     |                                     |
| EFL Number | ipanies.       |                       |                                     |                                     |
|            |                |                       |                                     |                                     |
|            |                |                       | Draviaus                            | Nave S                              |
|            | Production Con | Production Companies. | Production Companies.<br>FEI Number | Production Companies.<br>FEI Number |

11. **Step 8**: Click the **Add Attachment** button to attach any supporting documentation – this is Optional. Click the **Next** button.

| Attach the Required Documents                             | IA  | Attachment | 5    |             | Add Attachn |
|-----------------------------------------------------------|-----|------------|------|-------------|-------------|
| Please attach any supporting documentation.<br>(Optional) | _ • | Туре       | Name | Description | Size        |
| Add Attachment                                            |     |            |      |             |             |

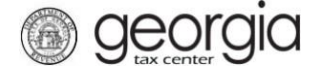

12. **Step 9**: The **Summary** page will show your credit type and requested credit amount. Review then click **Submit**. If you need to make changes, click the *Previous* button to go backwards.

| mmary                                                                                               |                                                                                                    |  |  |  |  |
|----------------------------------------------------------------------------------------------------|----------------------------------------------------------------------------------------------------|--|--|--|--|
| Credit Information                                                                                  |                                                                                                    |  |  |  |  |
| Credit Type:                                                                                        | 138 - Postproduction Company Film Tax Credit                                                                                                    |  |  |  |  |
| Fund Date End:                                                                                      | 31-Dec-2018                                                                                                    |  |  |  |  |
| Credit Amount Requested:                                                                            | \$                                                                                                    |  |  |  |  |
| Application Date:                                                                                   | 02-Jan-2018                                                                                                    |  |  |  |  |
| When an income tax credit star<br>shall be prorated based on the<br>holiday, or day on which the Fe | tute or regulation provides that returns or applications received on the day that an income tax credit cap is reached<br>returns or applications received on such day, any returns or applications submitted on a Saturday, Sunday, legal<br>ederal Reserve Bank is closed, shall be considered to have been submitted on the first day following which is not a<br>w, or day on which the Federal Reserve Bank is closed. |  |  |  |  |

13. Click Yes to confirm that you want to submit this form.

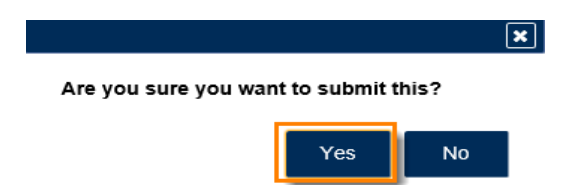

14. The **Confirmation Page** will be displayed. Write down the **Confirmation Number** or **Print** the page for your records. This request will be stored on your GTC account and can be viewed under **Submissions** tab.

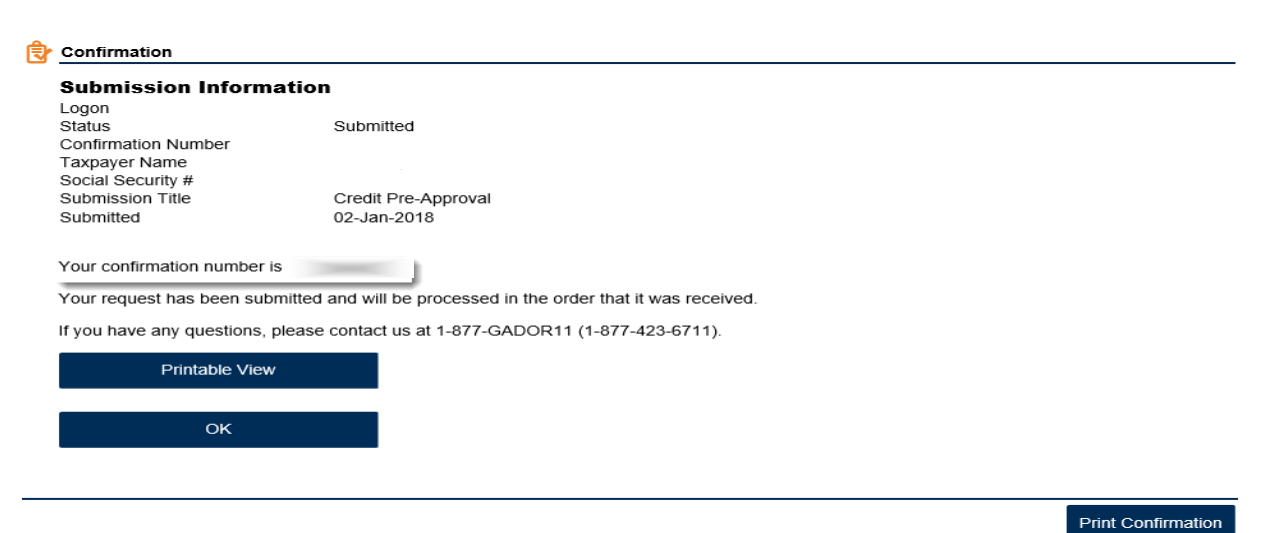

15. Your request will be reviewed, and a letter issued informing you of the status once processing is complete.